# **QUICK GUIDE FOR NTEU MEMBERS**

## DISCOVER the new NTEU.org

The NTEU web site was redesigned and reimagined with NTEU members in mind. The site has news, resources, and information that you will only find here and it is exclusive to you. Check out the clean interface and intuitive navigation and see why you will want to return again and again. Some of the new features are explained in this guide but you will find many more items and sections to love as you explore the site.

#### **Home Page**

The home page is packed with news and features. Top news is featured in the initial box; a brand-new blog—A Day's Work—is below that. A new and easily accessible legislative action center is on the right. Scroll down to see the latest NTEU news releases and photos of members.

#### Log-in

This opens the door to your content.

1 Go to the yellow log-in box in the top right corner. If you already have a user id and password, they will continue to work.

2 Need to register? Under the yellow log-in box, click on Need an account?

You will need your NTEU member ID number and the last four digits of your Social Security number. That's it! Within minutes you will have access to NTEU member-only sections.

| 1                              | 👤 Log In |
|--------------------------------|----------|
| Email Address or User ID       |          |
| Password   Forgot Password     |          |
| Remember Me Need an account? 2 | Log In   |

## EXPLORE a World of Content

| Member's Page                                                                                                    | Member Benefits                                                                                                    | A Day's Work                                                                                                    |
|----------------------------------------------------------------------------------------------------|----------------------------------------------------------------------------------------------------|----------------------------------------------------------------------------------------------------|
| <ul> <li>Logging in takes you right here</li> <li>Page is personalized for you</li> <li>Agency-specific news</li> <li>Member-only blog posts</li> <li>Bargaining information</li> <li>Your NTEU contract</li> </ul> | <ul> <li>Explore money-saving benefits</li> <li>Access codes and restricted links</li> <li>Save money, protect your family</li> </ul>                                                                                                    | <ul> <li>NTEU's new blog</li> <li>Inside look at issues</li> <li>Member-only<br/>content</li> <li>Searchable by topic</li> <li>Focuses on you</li> </ul> |
| Legislative Action Center                                                                                                    | Publications                                                                                                    | Media Center                                                                                                    |
| <ul> <li>Upgraded interface</li> <li>Action alerts</li> <li>Priority issues</li> <li>Easy-to-use tools</li> <li>Make your voice<br/>heard</li> </ul>                                                                | <ul> <li>Knowledge is power</li> <li>Explore the breadth of NTEU publications</li> <li>NTEU Bulletin, e-Bulletin, Status Call, Political Insider</li> <li>Sign up for electronic newsletters</li> <li>Read current and back issues</li> </ul> | Love the news? So do we.<br>• See top stories and headlines<br>• Read NTEU releases<br>• Follow us on Twitter<br>Follow us on Twitter                    |

# How Do I...

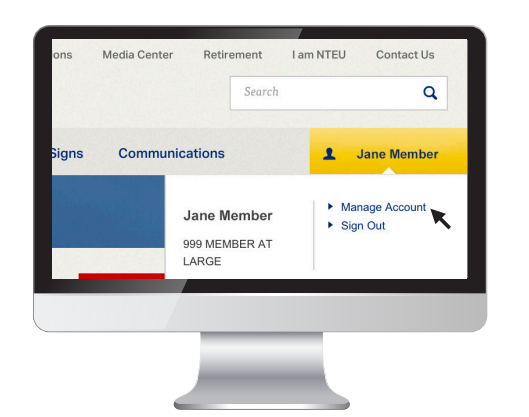

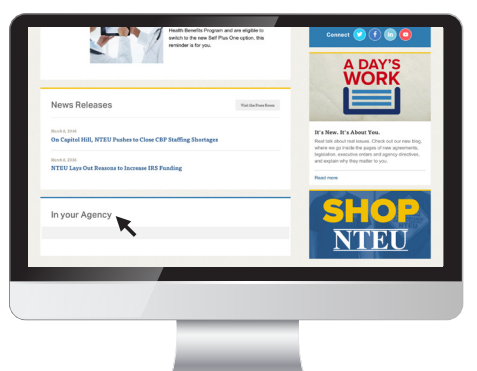

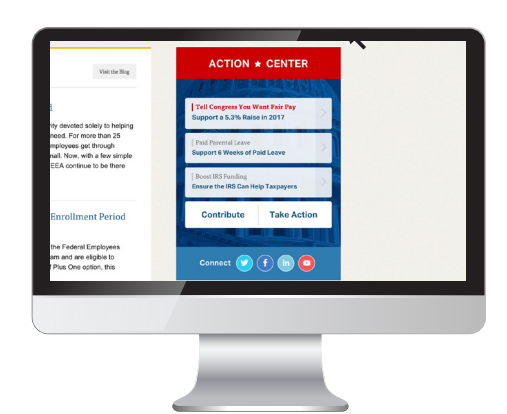

| Find my contract?                                                                                 | Take legislative action?                                                                                                    |
|---------------------------------------------------------------------------------------------------|----------------------------------------------------------------------------------------------------|
| <ol> <li>Log in to the website in the yellow</li></ol>                                            | <ol> <li>On most pages there is an Action Center</li></ol>                                                                                                    |
| box at the top right                                                                              | box on the right                                                                                                    |
| <ol> <li>You will automatically go to the</li></ol>                                               | <ol> <li>Top three alerts are featured</li> <li>Click and go directly to that alert</li> <li>See all alerts by clicking on the 'Take</li></ol>                                                                                                    |
| "My NTEU" page <li>Scroll down to "In Your Agency"</li> <li>Your contract will be there as a</li> | Action' button in the bottom left of the                                                                                                    |
| "Quick Link"                                                                                      | Action Center box                                                                                                    |
|                                                                                                   | <ul> <li>Find my contract?</li> <li>1. Log in to the website in the yellow box at the top right</li> <li>2. You will automatically go to the "My NTEU" page</li> <li>3. Scroll down to "In Your Agency"</li> <li>4. Your contract will be there as a "Quick Link"</li> </ul> |

## BUILD a Stronger Future

Stay in the know with the NTEU website by following breaking news, taking action and getting engaged.

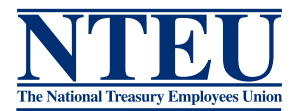